1. V Outlooku Soubor > Nastavení účtu > Nastavení účtu.

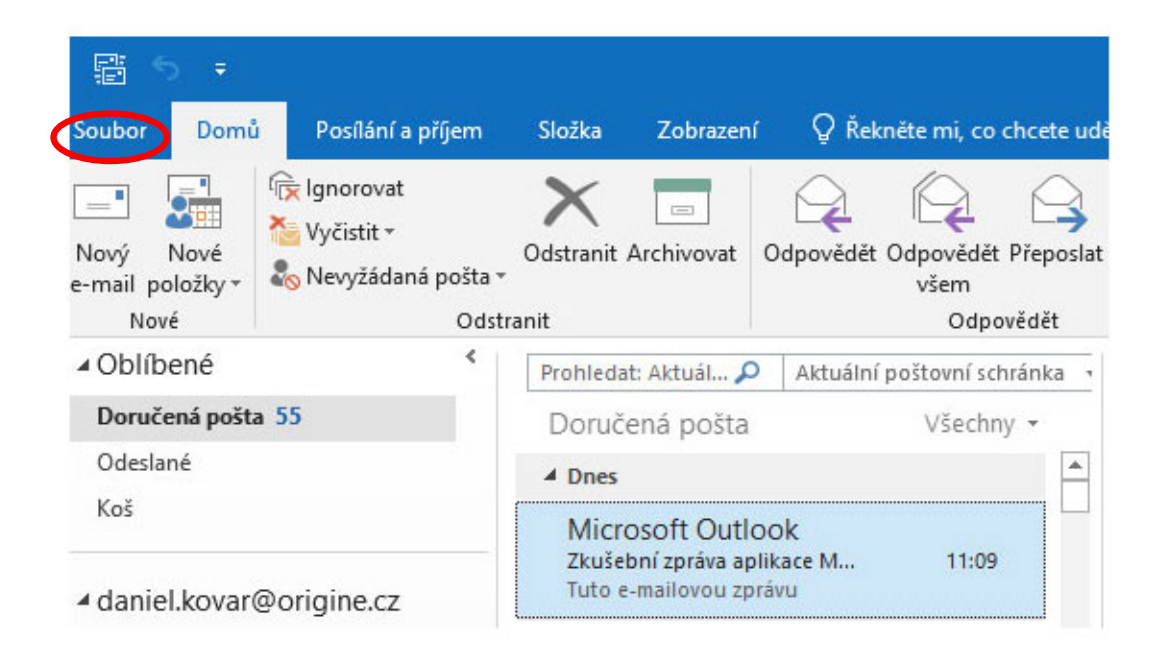

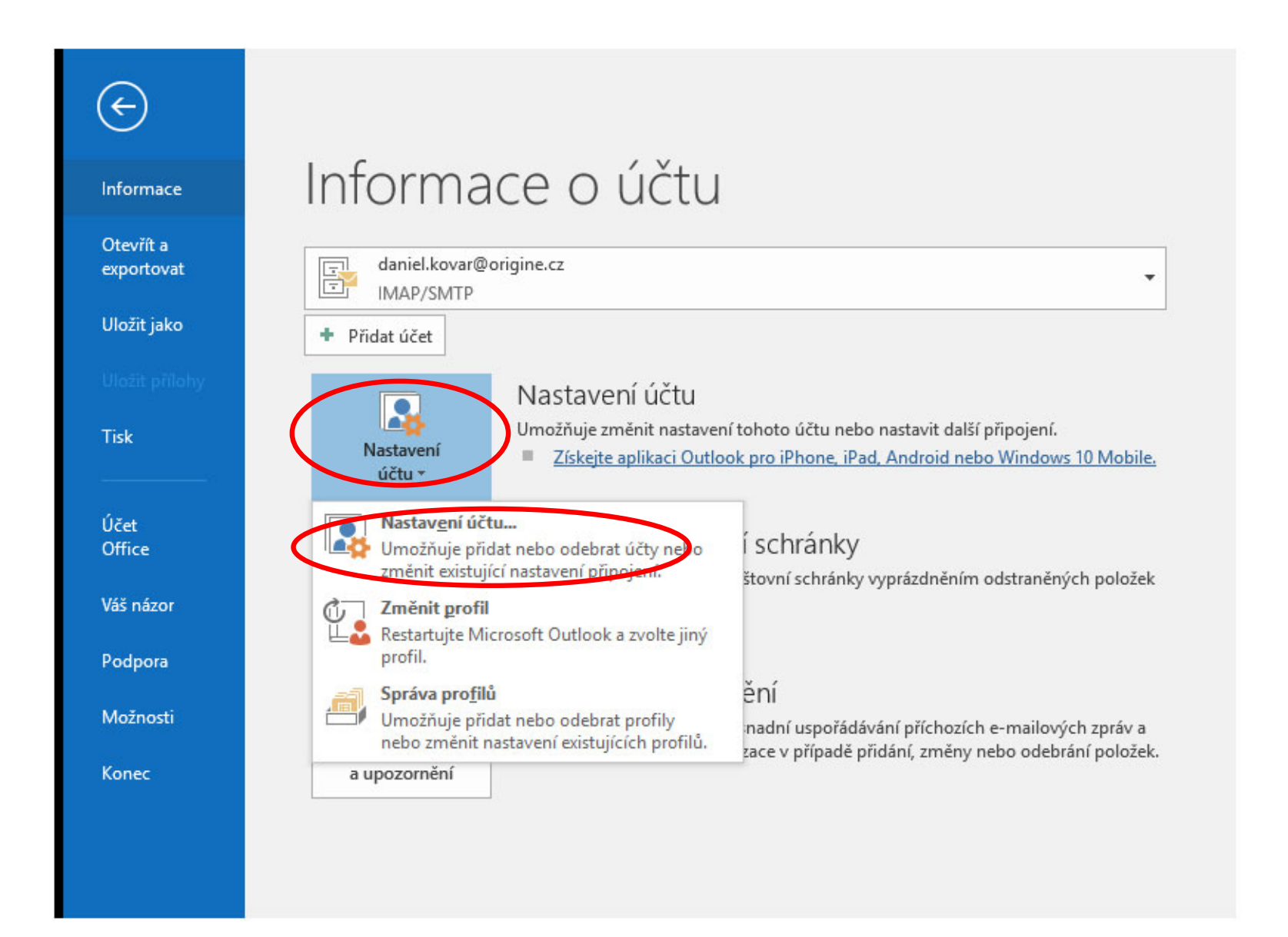

## 2. Vyberte e-mailový účet, u kterého chcete změnit nastavení, a zvolte Změnit.

Nastavení účtu

| batove soubory minomateri kanaly                                      | RSS Seznamy serveru SharePoint Internetové kalendáře Publi |
|-----------------------------------------------------------------------|------------------------------------------------------------|
| 🚰 <u>N</u> ový 🕅 Opravit 🌁 Z <u>m</u> ěnit 🖉                          | )Nastavit jako w <u>íc</u> hozí 🗙 Ode <u>b</u> rat 👚 🖶     |
| Název                                                                 | Тур                                                        |
| 💙 daniel.kovar@origine.cz                                             | IMAP/SMTP (ve výchozím nastavení odesílat z tohoto         |
|                                                                       |                                                            |
| vybraného účtu budou nové zprávy doručov                              | vány do tohoto umístění:                                   |
| vybraného účtu budou nové zprávy doručov<br>daniel.kovar@origine.cz\[ | vány do tohoto umístění:<br>Doručená pošta                 |

3. V okně Změnit účet aktualizujte nastavení serverů. Zkontrolujte i nastavení zabezpečeného přenosu tlačítkem "Další nastavení"

| Změnit účet                                                                      |                                       | ×                                                            |  |
|----------------------------------------------------------------------------------|---------------------------------------|--------------------------------------------------------------|--|
| Nastavení účtu POP a IMAP<br>Zadejte nastavení poštovního serveru pro svůj účet. |                                       |                                                              |  |
| Informace o uživateli                                                            |                                       | Test nastavení účtu                                          |  |
| <u>J</u> méno:                                                                   | daniel.kovar@origine.cz               | Doporučujeme, abyste vyzkoušeli svůj účet a ověřili          |  |
| <u>E</u> -mailová adresa:                                                        | daniel.kovar@origine.cz               | spravnost zadaných ddaju.                                    |  |
| Informace o serveru                                                              |                                       | T-16-1-16-20                                                 |  |
| Tỵp účtu:                                                                        | IMAP 🗸                                | lest hastaveni uctu                                          |  |
| Ser <u>v</u> er příchozí pošty:                                                  | mail.origine.cz                       | Automaticky vyzkoušet nastavení účtu po<br>kliknutí na Další |  |
| Server pro <u>o</u> dchozí poštu (Sl                                             | MTP): mail.origine.cz                 |                                                              |  |
| Přihlašovací informace                                                           |                                       |                                                              |  |
| Uživatelsk <u>é</u> jméno:                                                       | daniel.kovar@origine.cz               |                                                              |  |
| Heslo:                                                                           | *****                                 | Posta urcena k uloženi ottilne: Vse                          |  |
|                                                                                  | Zapamatovat heslo                     |                                                              |  |
| Požadovat přihlášení por<br>hesla (SPA)                                          | mocí zabezpečeného ov <u>ě</u> řování | Další nastavení <u>.</u>                                     |  |
|                                                                                  |                                       | < Zpět Další > Zrušit Nápověda                               |  |

4. V záložce Upřesnit by mělo být následující nastavení.

Všechny možnosti nastavení:

| Obecné            | Server pro odchozí poštu Upřesnit                                                            |
|-------------------|----------------------------------------------------------------------------------------------|
| Čísla por         | tů serveru                                                                                   |
| Server            | příchozí pošty (MAP): 143 Pourit výchozí                                                     |
| Pou               | užít te <u>n</u> to typ šifrovaného připojení STARTTLS                                       |
| Server            | pro odchozí postu (SMTP): 25                                                                 |
| Pou               | užít tento typ šifr <u>o</u> vaného připojení. STARTTLS                                      |
| Časové <u>l</u> i | mity serveru                                                                                 |
| Krátký            | Dlouhý 1 minuta                                                                              |
| Složky –          |                                                                                              |
| Cesta k           | ce <u>k</u> ořenové složce:                                                                  |
| Odeslan           | é položky                                                                                    |
| Neu               | ikládat kopie odeslanýc <u>h</u> položek                                                     |
| Odstran           | ěné položky                                                                                  |
| Ozr               | ačit položky pro odstranění, ale nepřesunovat je automaticky                                 |
| Pol               | ožky označené pro odstranění se trvale odstraní při<br>rázdnění položek v poštovní schránce. |
| √ Vyp             | ráz <u>d</u> nit položky při přepínání složek v online režimu                                |
|                   |                                                                                              |
|                   | OK Zruš                                                                                      |
|                   |                                                                                              |

143 - STARTTLS

## POP3 110 - STARTTLS

## **SMTP** 25 - STARTTLS